#### 4HONLINE IS . . .

The **OFFICIAL** Ohio 4-H Youth Development Program database for **enrolled** 4-H members and volunteers. This system works as a partnership between the 4-H family and the county Extension Office to manage the 4-H enrollment process and distribute important information to you.

By allowing you access to can update your club and project information as well as personal information (email, home address and phone). This will ensure that you are properly enrolled in the county program and receive important news and updates such as newsletters, deadline information and leadership opportunities.

Only returning families to the County 4-H Program can access 4HOnline at this time. If you are are new to 4-H this year, please contact your club advisor or the County Extension office to begin the enrollment process.

If your child(ren) belongs to a shared parenting household, you will need to decide a primary address for all materials that are to be mailed. However, multiple email addresses may be added to the member profiles. Emails pertaining to the countywide 4-H program sent from the Extension office are generally sent to all email addresses provided.

The ability to change or update your information may be limited in certain fields of 4HOnline. If you see information that is incorrect and you are not able to make changes, please call the County Extension office for these changes to be made.

#### A note about security...

4-HOnline is a secured database that is in compliance with the PCI Security Standards Council. The Ohio 4-H Youth Development Program and the 4HOnline program developers work closely to monitor and ensure that highest level of protection for information stored on the system.

Ohio 4-H and 4HOnline does not share or sell any personal information to third party vendors without your knowledge or permission.

Thank you for your continued patience as we transition to this new system.

Tracy Nider nider.3@osu.edu Program Coordinator, Ohio 4-H Youth Development

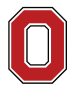

The Ohio State University

COLLEGE OF FOOD, AGRICULTURAL, AND ENVIRONMENTAL SCIENCES

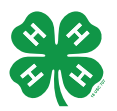

ohio4h.org

CFAES provides research and related educational programs to clientele on a nondiscriminatory basis. For more information: go.osu.edu/cfaesdiversity.

### Let's Get Started!

The 4HOnline website is: <u>https://oh.4honline.com</u>

### Use Google Chrome, Firefox, or Safari. DO NOT USE Internet Explorer

**Because we have already created a family profile for you**, the 4HOnline program will view you as a "<u>Returning User</u>". This means that you need to respond as if you have "forgotten your password" in order to retrieve your information. Do not click on the "I have a profile" radio button; it will assume you know your password.

| OHIO *                                                                                                    | nio 4-H Youth Development                                                                                                    |                                                                    |
|----------------------------------------------------------------------------------------------------|----------------------------------------------------------------------------------------------------|--------------------------------------------------------------------|
| ₩4-H                                                                                                    |                                                                                                    |                                                                    |
|                                                                                                    |                                                                                                    |                                                                    |
|                                                                                                    | Welcome to 4-H Online                                                                                                    |                                                                    |
| <u>New Users to This Website:</u><br>If you were an adult volunteer and/or your c<br>DO NOT use the "I need to set up a profile"                | child(ren) belonged to 4-H last year, you have a profile<br>l <mark>ink.</mark>                                                           | al                                                                 |
| <ol> <li>Select "I forgot my password"</li> <li>Enter the email address you gave your</li> <li>Select "Family" for Role</li> </ol>              | county                                                                                                    |                                                                    |
| <ol> <li>Click "Send my Password". A new pass<br/>email client is set to accept message<br/>county, please contact your county Ext</li> </ol>   | sword will be sent to the email account you listed for your f<br>es from "4honline.com" If you do not remember what en<br>tension office. | family. Please be sure that your<br>mail address you furnished the |
| Returning Users:<br>After your first login your profile information is st                                                                       | tored in the database.                                                                                                    |                                                                    |
| <ol> <li>Select "I have a profile"</li> <li>Enter your family email address</li> <li>Select "Family for Role</li> <li>Click "I opin"</li> </ol> |                                                                                                    |                                                                    |
| T. OILK LOUIT                                                                                                    | L baua a profile                                                                                                    | Click "I forgot my password.                                       |
|                                                                                                    |                                                                                                    | Enter the email that you have                                      |
|                                                                                                    | I need to setup a prome                                                                                                    | provided to the Extension                                          |
|                                                                                                    | I forgot my password                                                                                                    | office on your enrollment form                                     |
| Email                                                                                                    | :                                                                                                    | <ul> <li>Click "Send My Password"</li> </ul>                       |
| Role                                                                                                    | : Family ▼                                                                                                    |                                                                    |
|                                                                                                    | Send My Password                                                                                                    |                                                                    |
|                                                                                                    |                                                                                                    |                                                                    |
|                                                                                                    |                                                                                                    |                                                                    |

### Check your email, you have 2 options:

 $\bigcirc$ 

Role: Family

Email:

Password:

I forgot my password

Login

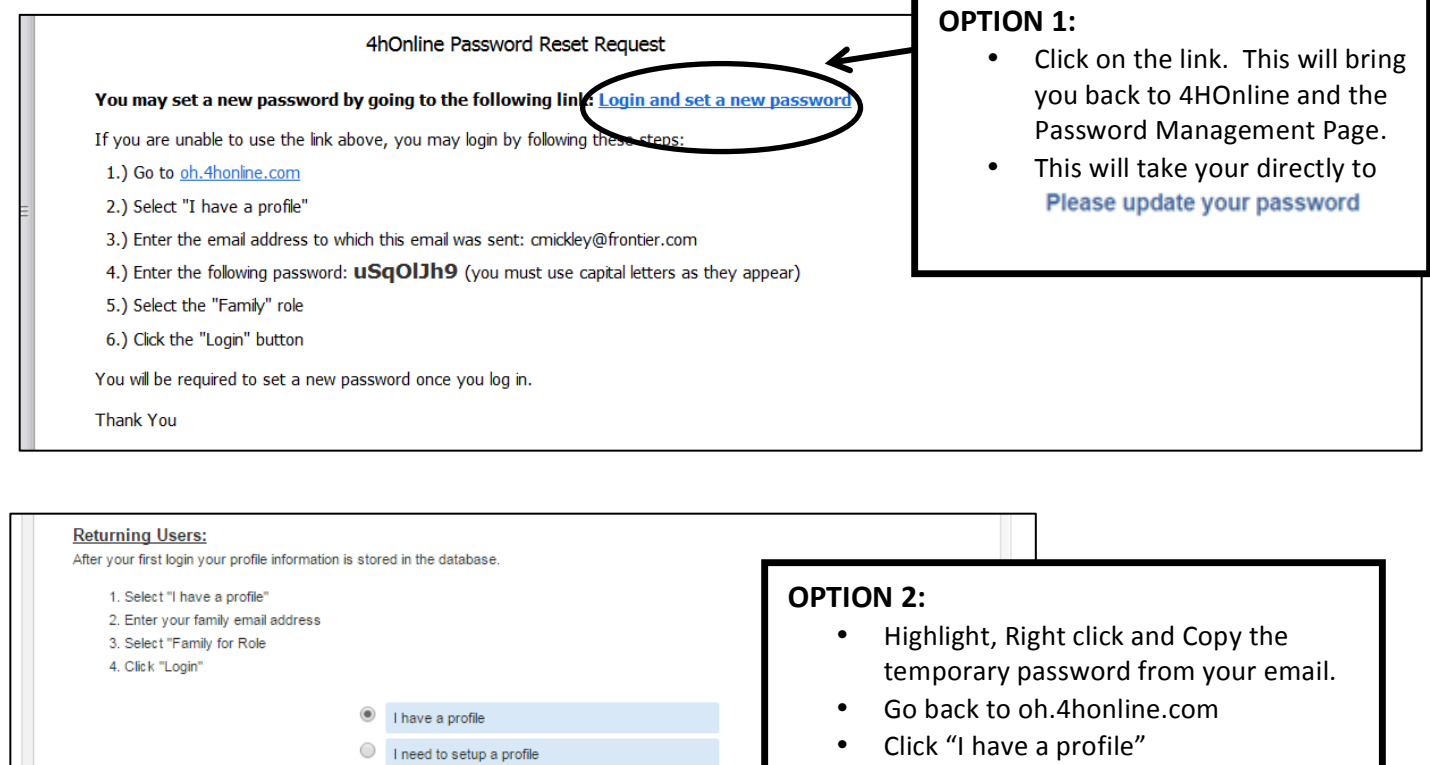

•

- Enter your email address •
- ٠ Paste in the temporary password
- Make sure Role: is Family •
- Click "Login" •
- Once you login you will be prompted to • reset your password.

| Оніо<br><b>%</b> 4-Н       | Ohio 4-H Youth Development           | 🕩 Logout                  |                                               |
|----------------------------|--------------------------------------|---------------------------|-----------------------------------------------|
| Logged in as 🗳 Flintstone  |                                      | 希 Home   📰 My Member List |                                               |
| Credit Cards Email History | Family Family Settings Login History | •                         | Passwords must be:<br>• At least 8 characters |
|                            | Please update your password          |                           | • Contain at least 1 number                   |
|                            | Password Management                  | •                         | Make sure your password is                    |
| c                          | New Password:                        | •                         | Write it down in a safe place.                |
|                            | Continue >>                          |                           |                                               |

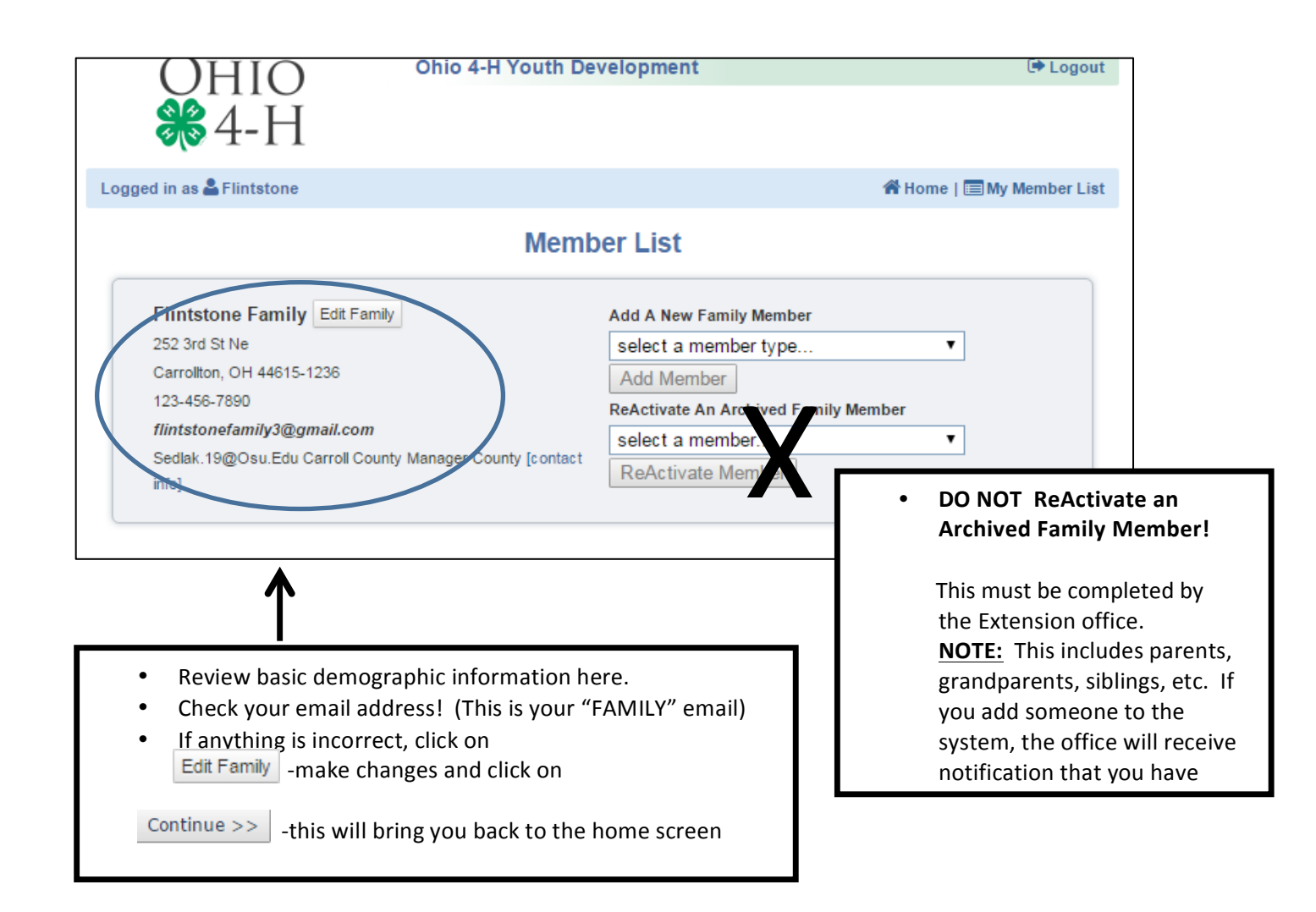

|              |                       |       | Member/Volu   | nteer List                  |                                     |                                |                       |     |
|--------------|-----------------------|-------|---------------|-----------------------------|-------------------------------------|--------------------------------|-----------------------|-----|
|              | Name                  | Role  | Membership ID | Enrollment Status           | Last Active Year                    | Edit                           |                       |     |
| 1) Pebbles I | Flintstone            | Youth | 663589        | Inactive                    | 2013-2014                           | Edit 🧷                         |                       |     |
|              |                       |       |               |                             |                                     |                                |                       |     |
| Membe        | r Reports             |       |               |                             |                                     |                                |                       |     |
| Membe        | select a member       |       | •             | In the                      | Member/Volun                        | nteer List you                 | u should see          | ea  |
| Report       |                       |       |               | Youth                       | in your family l                    | isted. If you                  | are an Adv            | iso |
|              |                       |       |               | you sr                      | iould be listed a                   | s an <b>Adult.</b>             |                       |     |
|              |                       |       |               | • If som<br>conta           | eone is who pai<br>ct the County Ex | rticipated pr<br>ktension Offi | eviously is i<br>ice. | not |
| Registe      | r A Member In An Even | ıt    |               | • Fach r                    | erson listed will                   | have an <b>Fn</b> i            | rollment Sta          | atu |
| Membe        | select a member       |       | •             | "Inact                      | ive" or "Incomr                     |                                |                       |     |
| Event:       |                       |       |               | mact                        | Fdit                                |                                |                       |     |
|              |                       |       |               | <ul> <li>Click c</li> </ul> | on the                              | 🚽 butto                        | on.                   |     |

| Second Household Send Correspondence: No<br>Second Household Correspondence Preference: Mail<br>Second Household Family Name:<br>Second Household Firmary Phone:<br>Second Household Address:<br>Second Household City:<br>Second Household State: Ohio<br>Second Household Zip Code:<br>Second Household Zip Code:<br>Second | SCROLL DOWN<br>Click on the B                                          | Enroll Button                                                                |                                                                                                    |
|----------------------------------------------------------------------------------------------------|------------------------------------------------------------------------|------------------------------------------------------------------------------|----------------------------------------------------------------------------------------------------|
| Personal<br>Information<br>Youth                                                                                                    | Additional Health Form Participation<br>formation Personal Information |                                                                              |                                                                                                    |
| Email                                                                                                    | flintstonefamily@gmail.com                                             | * Required Fields                                                            |                                                                                                    |
| Prefix                                                                                                    | R                                                                      |                                                                              |                                                                                                    |
| <b>♦ First Name</b><br>Middle Name<br><b>♦ Last Name</b>                                                                                                    | Pebbles<br>Flintstone                                                  | <ul> <li>Review</li> <li>Note that are required.</li> </ul>                  | and update the 4-H Record.<br>at all fields that have an 🗡<br>iired.                                              |
| Suffix<br>Preferred Name<br>• Mailing Address<br>Mailing Address 2<br>• City                                                                                                    |                                                                        | TIP: An email th<br>email may be er<br>excellent option<br>that is responsib | at differs from the FAMILY<br>Itered here. This is an<br>if you have an active teen<br>Ie for their own schedule! |
| ★ State                                                                                                    | Ohio 🔹                                                                 |                                                                              |                                                                                                    |
| ⊭Zip Code<br>◆Birth Date                                                                                                    | 44615                                                                  | 12345<br>mm/dd/yyyy                                                          |                                                                                                    |
| Candar                                                                                                    | E-maile                                                                |                                                                              |                                                                                                    |
| ◆ Gender<br>◆ Primary Phone                                                                                                    | Eemale     Ta3-456-7890                                                | 555-555-1234                                                                 |                                                                                                    |
| Correspondence Preference                                                                                                    | Mail 🔹                                                                 |                                                                              |                                                                                                    |
| Cell Phone<br>You wish to receive notices via text message                                                                                                    | : 🖉 @ Select your provider 🔻                                           | 555-555-1234                                                                 |                                                                                                    |
| Vorte in 4 H                                                                                                    |                                                                        | #                                                                            |                                                                                                    |
| + rears in 4-n<br>+ Parent 1 First Name                                                                                                    | Fred                                                                   | #                                                                            |                                                                                                    |
| <b>∗</b> Parent 1 Last Name                                                                                                    | Flintstone                                                             |                                                                              |                                                                                                    |
| Parent 1 Cell Phone                                                                                                    | 123-456-0897                                                           | 555-555-1234                                                                 |                                                                                                    |
| Parent 1 Work Phone                                                                                                    |                                                                        | 555-555-1234                                                                 |                                                                                                    |

| Second Household Family Name<br>Rubble<br>Second Household Family Name<br>Rubble<br>Second Household Family Name<br>Rubble<br>Second Household Family Name<br>Rubble<br>Second Household Family Name<br>Rubble<br>Second Household Same<br>Second Household Address<br>Second Household Same<br>Second Household Same<br>Second Househ                                                                                       | Second Household Send Corresp                       | ondence:                                           |                       |                   |                                        |
|----------------------------------------------------------------------------------------------------|-----------------------------------------------------|----------------------------------------------------|-----------------------|-------------------|----------------------------------------|
| Second Household Primy Prove<br>Second Household Primy Prove<br>Second Household Address<br>Second Household Address<br>Second Household Address<br>Second Household Zip Core<br>AddItional Information<br>Second Household Zip Core<br>Second Household Zip Core<br>Second Household Sig Core<br>Second Household Zip Core<br>Second Household Zip                                                                                                    | Second Household Correspondence Pr                  | eference: Email                                    |                       | •                 |                                        |
| Second Household Pirst Names<br>Bear and Bear and Betry<br>Second Household Cip:<br>Caroliton<br>Second Household Cip:<br>Caroliton<br>Second Household State<br>Disc Caroliton<br>Second Household State<br>Disc Caroliton<br>Second Household Zip Code<br>44615<br>Second Household Zip Code<br>44615<br>Second                                | Second Household Fam                                | ily Name: Rubble                                   |                       |                   |                                        |
| Second Household Address       123 Bedrock Lane         Second Household Cip:       Caroliton         Second Household State:       Using Control Cip:         Second Household State:       Using Cip:         Second Household State:       Using Cip: <t< th=""><th>Second Household Firs</th><th>t Names: Barney and Betty</th><th></th><th>This is</th><th>the area that can be filled in for</th></t<>                                                                                                    | Second Household Firs                               | t Names: Barney and Betty                          |                       | This is           | the area that can be filled in for     |
| Second Household Address:       123 Bedrock Lane         Second Household Chr:       Carroliton         Second Household State       Ohio         Second Household State       Ohio         Second Household State       Ohio         Second Household State       Ohio         Second Household Zpc Code:       44615         Second Household Email       Rubblefamily@gmail.com         Image:       Image: Second Household Email         Second Household Email       Rubblefamily@gmail.com         Image:       Second Household Email         Second Household Email       Rubblefamily@gmail.com         Image:       Second Household Email         Second Household Email       Rubblefamily@gmail.com         Image:       Second Household Email         Second Household Email       Rubblefamily@gmail.com         Image:       Second Household Email         Second Household Email       Rubblefamily@gmail.com         Image:       Second Household Email         Second Household Email       Rubblefamily@gmail.com         Image:       Second Household Email         Second Household Information       Image: Second Household Email         Image:       Second Household Email         Second Household Information                                                                                                    | Second Household Prima                              | ry Phone: 123-654-9876                             |                       | those             | who have blended/shared                |
| Second Household State:<br>Second Household State:<br>Second Household State:<br>Second Household Email<br>Rubblefamily@gmail.com<br>School Information<br>P Rease setect your school from the list below, by selecting your school 's county, then district and then your at<br>School County:<br>School County:<br>School County:<br>School Tome:<br>School Type:<br>School Type:<br>S | Second Household                                    | Address: 123 Bedrock Lane                          |                       | house<br>email    | holds. Be sure to enter the address!   |
| Second Household State:<br>Second Household State:<br>Second Household Zp Code:<br>44815<br>Second Household Emait<br>Rubblefamily@gmail.com<br>School Information<br>Prease select your school from the last below, by selecting your school's county, then diatact and then your set<br>School County:<br>School County:<br>School Dates::<br>School County:<br>School Tame:<br>School Tame:<br>School Tame:<br>School Tame:<br>School Tame:<br>School Type:<br>School Type:<br>Scho   | Second House                                        | hold City: Carrollton                              |                       | Ľ,                |                                        |
| Second Household Zpc Code:<br>Second Household Email<br>Rubblefamily@gmail.com<br>School Information<br>Prease select your school from the list below, by selecting your school of scoundy, then district and then your set<br>School Juane:<br>School Juane:<br>S               | Second Househ                                       | old State: Ohio                                    |                       | • /               |                                        |
| Second Household Enait       Rubblefamily@gmail.com       j         School Information       School Information       Be sure that the school listed is correct.         School Detect:       Carroll • • •       School County: Carroll • •         School Detect:       Carroll • •       •         School Detect:       Carroll • •       •         School Detect:       Carroll • •       •         School Detect:       Carroll • •       •         School Detect:       Carroll • •       •         School Detect:       Carroll • •       •         School Name:       Carroll • •       •         School Type:       School Type:       •       •         School Type:       School Type:       •       •         School grade       Contine >>       •       •         School grade       Contine >>       •       •         School Grade       •       •       •       •         School Grade       •       •       •       •       •         School Type:       School Type:       •       •       •       •       •         School Type:       School Type:       •       •       •       •       •       •                                                                                                    | Second Household                                    | Zip Code: 44615                                    |                       | 1                 |                                        |
| School Information            Please select your school from the list below, by selecting your school a county, then district and then your at School Tom the list below, by selecting your school from the list below. by selecting '                                                                                                    | Second Househ                                       | old Email: Rubblefamily@gmail.co                   | m                     | jo                |                                        |
| School Information            Please select your school from the list below, by selecting your school's county, then district and then your school listed is correct.<br>School District          School District             School Name:          Carrolline Exempted Village            If your child attends school in a neighboring county, select that county for School County to find the appropriate School District.             Be sure that the school listed is correct.           Tips:             School Name:          Carrolline Elementary School             School Type:          Select a school type             School Type:          Select a school type             Select school grade           Select a school type             Continue >>           Select the drop down.               Continue >>           The Additional Information page asks for signatures in areas such as:             Content          Select School Conduct             Ber on as a Tintstome:          Select School             Descond           Select the descond             Continue >>               Descond           Ohio 4-H Youth Development                                                                                                    |                                                     |                                                    |                       |                   |                                        |
| Please select your school from the list below, by selecting your school's county, then district and then your school from the list below, by selecting your school from the list below, by selecting your school matchesized is correct. Tips: School Dust: Carrollton Exempted Village If you are unable to locate your school in the list above, please enter the school name and type, in the fields below is school Name: School Name: School Name: School Name: School Name: School Name: School Name: School Name: School Name: School Name: School Name: School Name: School Type: Select a school type Select a school type Select school grade Grade: Grade: Continue >> Ohio 4-H Youth Development Wetcopation Menter Settings Trainings Findemation Menter Settings Trainings Additional Information Second Type: Settoo Name: School Name: School Name: School Name: School Type: Second Type: Second T                                                                                                    | s                                                   | chool Information                                  |                       |                   |                                        |
| School County:       Carroll         School Distet:       Carrollton Exempted Village         School Name:       Carrollton Elementary School         If your child attends school in a neighboring county, select that county for School County to find the appropriate School District.         School Name:       If your child attends a homeschool program select the radio button that begins with "If you are unable to locate your school program select the radio button that begins with "If you are unable to locate your school program select the radio button that begins with "If you are unable to locate your school Program select the radio button that begins with "If you are unable to locate your school and select Homeschool/ Alternative in the drop down.         Ohio 4-H Youth Development       If Logout         Logged in as & Fintstone: Pebbles       If homes School         Personal       Additional Information         Additional Information       Personal         Additional Information       Personal                                                                                                    | Please select your school from the list below, by   | selecting your school's county, then distric       | t and then your sch   |                   |                                        |
| <ul> <li>School District: Carrollton Exempted Village</li> <li>School Name: Carrollton Elementary School</li> <li>If your child attends school in a neighboring county, select that county for School County to find the appropriate School District.</li> <li>If your child attends a homeschool program select the radio button that begins with "If you are unable to locate your school program select the radio button that begins with "If you are unable to locate your school program select the radio button that begins with "If you are unable to locate your school program select the radio button that begins with "If you are unable to locate your school and select Homeschool/ Alternative in the drop down.</li> </ul>                                                                                                    | School County:                                      | Carroll                                            | T                     | Be sure the Tins. | hat the school listed is correct.      |
| School Name:       Carrollton Elementary School         If you are unable to locate your school in the list above, please enter the school name and type, in the fields be       neighboring county, select that         School Name:                                                                                                    | School District:                                    | Carrollton Exempted Village                        | •                     | • If              | your child attends school in a         |
| <ul> <li>If you are unable to locate your school in the list above, please enter the school name and type, in the fields beto school Name:</li> <li>School Name:</li> <li>School Type:</li> <li>Select a school type *</li> <li>If your child attends a homeschool program select the radio button that begins with "If you are unable to locate your school" and select Homeschool/ alternative in the drop down.</li> </ul>                                                                                                    | School Name:                                        | Carrollton Elementary School                       | •                     | n                 | eighboring county, select that         |
| School Name:                                                                                                    | If you are unable to locate your school in the list | above, please enter the school name and ty         | pe, in the fields bel | C<br>tl           | ounty for <b>School County</b> to find |
| School Type:       Select a school type ▼         Select school grade       ▼         Grade:       4         Continue >>       Continue >>         Ohio 4-H Youth Development       Presonal Additional Information         Personal Additional Information       Heath Form Periopation         Additional Information       -         Additional Information       -         Personal Additional Information       Personal Additional Information         Additional Information       -         Personal Additional Information       -         Additional Information       -         Personal Additional Information       -         Additional Information       -         Signatures are accepted by checking boxes and typing in member/adult names                                                                                                    | School Name:                                        |                                                    |                       |                   |                                        |
| Select school grade       Grade: 4       Import of the select the select the radio button that begins with "If you are unable to locate your shcool" and select Homeschool/Alternative in the drop down.         Import of the select Homeschool       Alternative in the drop down.         Import of the select Homeschool       Alternative in the drop down.         Import of the select Homeschool       Alternative in the drop down.         Import of the select Homeschool       Alternative in the drop down.         Import of the select Homeschool       Alternative in the drop down.         Import of the select Homeschool       Import of the select Homeschool         Import of the select Homeschool       Alternative in the drop down.         Import of the select Homeschool       Import of the select Homeschool         Import of the select Homeschool       Import of the select Homeschool         Import of the select Homeschool       Import of the select Homeschool         Import of the select Homeschool       Import of the select Homeschool         Import of the select Homeschool       Import of the select Homeschool         Import of the select Homeschool       Import of the select Homeschool         Import of the select Homeschool       Import of the select Homeschool         Import of the select Homeschool       Import of the select Homeschool         Import of the select Homeschool       Import of the select Homeschool<                                                                                                    | School Type:                                        | Select a school type                               | <b>v</b>              | • If              | your child attends a                   |
| Grade: 4       v       you are unable to locate your shcool" and select Homeschool/ Alternative in the drop down.         Continue >>       Alternative in the drop down.         Continue >>       Image: Continue >>         Continue >>       Image: Continue >>         Image: Continue >>       Image: Continue >>         Continue >>       Image: Continue >>                                                                                                    | Select school grade                                 |                                                    |                       | ra                | adio button that begins with "If       |
| Continue >>       Alternative in the drop down.         Ohio 4-H Youth Development       Image: Continue >>         Logged in as Image: Flintstone: Pebbles       Image: Continue >>         Enrolment       Member Settings         Trainings       Image: Continue >>         Image: Continue >>       Image: Continue >>         Additional Information       Health Form         Personal       Additional         Information       Health Form         Personal       Additional Information         Additional Information       Participation         Additional Information       Signatures are accepted by checking boxes and typing in member/adult names                                                                                                    | Grade:                                              | 4                                                  | •                     | У                 | ou are unable to locate your           |
| Continue >>       Attendative in the diop down.         Ohio 4-H Youth Development       Image: Continue of the Logout         Logged in as Information       Flintstone: Pebbles       Image: Continue of the Additional Information page asks for signatures in areas such as:         Enrolment       Member Settings       Trainings       Image: Continue of the Additional Information page asks for signatures in areas such as:         Personal       Additional Information       Participation       Image: Continue of the Additional Information page asks for signatures in areas such as:         Additional Information       Participation       Image: Continue of the Additional Information page asks for signatures in areas such as:         Additional Information       Participation       Image: Continue of the Additional Information page asks for signatures in areas such as:         Additional Information       Participation       Participation       Image: Continue of the Additional Information page asks for signatures are accepted by checking boxes and typing in member/adult names                                                                                                    |                                                     |                                                    |                       | S A               | hcool" and select <b>Homeschool/</b>   |
| Ohio 4-H Youth Development       Image: Logout         Logged in as Flintstone: Pebbles       Image: Home I         Errolment       Member Settings       Trainings         Personal       Additional       Health Form       Participation         Additional Information       Health Form       Participation       Image: Photo Release         Additional Information       Additional Information       Personal Additional Health Form       Participation         Additional Information       Member Setting       Signatures are accepted by checking boxes and typing in member/adult names                                                                                                    |                                                     | Continue >>                                        |                       | A                 | <b>iternative</b> in the drop down.    |
| Ohio 4-H Youth Development       Logout         Logged in as Selintstone: Pebbles       # Home I         Enrollment       Member Settings         Member Settings       Trainings         Personal       Additional         Home I       Member Settings         Member Settings       Trainings         Additional       Health Form         Personal       Additional         Health Form       Participation         Additional Information       Yealth Form         Additional Information       Personal         Additional Information       Signatures are accepted by checking boxes and typing in member/adult names                                                                                                    |                                                     |                                                    |                       |                   |                                        |
| Logged in as Flintstone: Pebbles       Flintstone: Pebbles         Enrollment       Member Settings       Trainings         Personal       Additional       Health Form       Participation         Additional Information       Health Form       Participation       ✓       Responsibility and Release         Additional Information       Health Form       Participation       ✓       Photo Release         Signatures are accepted by checking boxes and typing in member/adult names        None 1                                                                                                    |                                                     | Youth Development                                  |                       | 🕩 Logout          |                                        |
| Logged in as & Flintstone: Pebbles       Image: Additional Information Page asks for signatures in areas such as:         Enrollment       Member Settings       Trainings         Personal Additional Information       Health Form Participation       Image: Additional Information         Additional Information       Health Form       Participation         Additional Information       Health Form       Participation         Additional Information       Health Form       Participation         Information       Additional Information       Signatures are accepted by checking boxes and typing in member/adult names                                                                                                    | <b>₩</b> 4-H                                        |                                                    |                       |                   |                                        |
| Enrollment       Member Settings       Trainings         Personal       Additional       Health Form       Participation         Additional Information       Health Form       Participation         Additional Information       Health Form       Participation         Member Settings       Trainings       Information         Additional Information       Health Form       Participation         Information       Member Settings       Signatures are accepted by checking boxes and typing in member/adult names                                                                                                    | Logged in as 🚔 Flintstone: Pebbles                  |                                                    | 🖀 Home                | The <b>Additi</b> | onal Information page asks for         |
| Enrollment       Member Settings       Trainings                                                                                                    |                                                     |                                                    | S                     | signatures        | in areas such as:                      |
| Personal       Additional       Health Form       Participation         Additional Information       Health Form       Participation         Additional Information       Additional Information       ✓         Additional Information       Signatures are accepted by checking boxes and typing in member/adult names                                                                                                    | Enrollment Member Settings Trainings                |                                                    |                       | ✓ Re              | sponsibility and Release               |
| Personal<br>Information       Additional<br>Information       Health Form       Participation       ✓       Photo Release         Additional Information       Additional Information       Signatures are accepted by checking<br>boxes and typing in member/adult names                                                                                                    | •                                                   | •                                                  |                       | ✓ 4-H<br>✓ G≏     | 1 Code of Conduct                      |
| Additional InformationSignatures are accepted by checking<br>boxes and typing in member/adult names                                                                                                    | Personal<br>Information                             | Additional Health Form Participation<br>nformation |                       | · Ge<br>✓ Ph      | oto Release                            |
| Additional Information boxes and typing in member/adult names                                                                                                    |                                                     |                                                    | 9                     | Signatures        | are accepted by checking               |
|                                                                                                    | Add                                                 | litional Information                               | ł                     | poxes and         | typing in member/adult names           |

| OHIO Ohio 4-H Youth Development                                                                                                    | 🕩 Logout                                                                                                    |
|----------------------------------------------------------------------------------------------------|----------------------------------------------------------------------------------------------------|
| Logged in as Flintstone: Pebbles A Home   E<br>Enrollment Member Settings Trainings                                                                                                    | ■ My Member List                                                                                                    |
| Personal Additional Health Form Participation Health Form List Any Health Considerations:                                                                                                    | The <b>Health Form</b> page allows you to<br>enter Health considerations such as<br>allergies, medical conditions or dietary<br>restrictions.                                                                                                    |
| Personal Additional Health Form Part<br>Information Information                                                                                                    | -e                                                                                                    |
| Clubs Projects Groups<br>CLUB MEMBERSHIP<br>Please list all the Clubs of which you are a member this year. Club(s) you par<br>below. If there are no changes, please click con<br>If you are unsure, please contact your Club Ac<br>Select a minimum of 1 club(s) and a maximum of 8 club(s) | When you reach the Participation page it is<br>important to note that there are 3 tabs!<br>Clubs - Projects - Groups                                                                                                    |
| Add a Club                                                                                                    |                                                                                                    |
| Select a Club: Select a club<br>Add Club<br>Club List<br>Club<br>• -Z<br>• Bnoopy's Friends<br><< Previous Continue >><br>Submit Enrollment                                                                                                    | <ul> <li>Click on the dropdown arrow and choose your club.</li> <li>Click Add Club</li> <li>Add ALL of your club memberships here.</li> <li>Be sure to select the appropriate radio button to designate which club will to be listed as the member's Primary Club.</li> <li>Click on the Continue &gt;&gt;&gt;</li> <li>Click on the Dutton to enter your projects</li> </ul> |

|                                                   | Personal Additional Health<br>Information Information                                                       | Form Participation                                                                                                    |
|---------------------------------------------------|----------------------------------------------------------------------------------------------------|----------------------------------------------------------------------------------------------------|
| Clubs P<br>Please list all projects you ar<br>mak | rojects Groups<br>PROJECTS<br>e taking this year. Projects you partic<br>e any necessary changes and then c | To add a project:<br>Make sure the correct club is selected<br>Hit the dropdown arrow on Select a Project<br>lick S Choose your project from the list |
| Select up to 50 project(s)                        |                                                                                                    | <ul> <li>Click on More about this Project to<br/>read project reviews on Project Central</li> </ul>                                                   |
|                                                   | Add a Project                                                                                               | Click Add Project                                                                                                    |
|                                                   | Select a Club: A-Z                                                                                          | Click Add Project                                                                                                    |
| 5                                                 | elect a Project: Select a project                                                                           |                                                                                                    |
| Ŷ                                                 | ears in Project: 1 🔻                                                                                        |                                                                                                    |
| Select Pr                                         | oject Materials: Please select a project from                                                               | above                                                                                                    |
|                                                   | Add Project                                                                                                 |                                                                                                    |
|                                                   | Project List                                                                                                | [New Look]                                                                                                    |
| Club                                              | Project                                                                                                    | Years in Project Edit                                                                                                    |
|                                                   | Project Materials                                                                                           |                                                                                                    |
| A-Z                                               | 150CE Chicken Exhibition (Fancy)                                                                            | 3 Edit                                                                                                    |
|                                                   |                                                                                                    | 1 Edit                                                                                                    |
| A-Z                                               | 617 Exploring Ponds                                                                                         |                                                                                                    |
| A-Z<br>Snoopy's Friends                           | 617 Exploring Ponds<br>2010 Dog Obedience                                                                   | <ul> <li>Projects taken last year will be listed.</li> <li>If you are <b>NOT</b> taking the project again this</li> </ul>                             |

After all clubs and projects are entered and you do not anticipate any changes, click on "**Submit Enrollment**." If you would like to make any changes at a later date, do not click "Submit Enrollment." An enrollment status of "Incomplete," allows a Youth or an Adult to make changes prior to the County enrollment deadline. Remember to log back in to 4HOnline prior to the enrollment deadline and submit your enrollment if you have an "Incomplete" status.

You will receive notification via the email address you provided when your enrollment is approved by the County Extension Office.

\*\*\*NOTE: Once your enrollment information has been *submitted*, you will need to contact the County Extension Office for any club or project changes before the enrollment deadline. Information such as address, email, phone number, or emergency contact can be updated anytime by logging into your family profile.

# FAQ – Frequently asked Questions

### Q: I forgot my password, how can I get it?

A: On the login page, click on "I forgot my password" and then click "Send My Password"

### Q: I forgot the e-mail address that I used, how can I get it?

A: Contact your County Extension office

### Q: I requested by password to be sent, but it never came, what should I do?

A: Contact the Extension office and ask for your password to be reset.

# Q: I was given/e-mailed a password but when I typed it in, it did not work?

A: Because of the sensitivity of the passwords it is recommended that you "cut and paste" the password into the password field. Then once you are logged into the system, you can reset it to something that you will remember as long as it has a minimum of 8 characters and includes letters, plus numbers and/or symbols.

# Q: I completed my profile over a week ago and it is still pending, what do I do?

A: Contact your County Extension office